# Single Family Residential Program Update

Scott Oliver, Program Manager David Friello, Senior Project Manager

### EmPower+

August 4, 2023

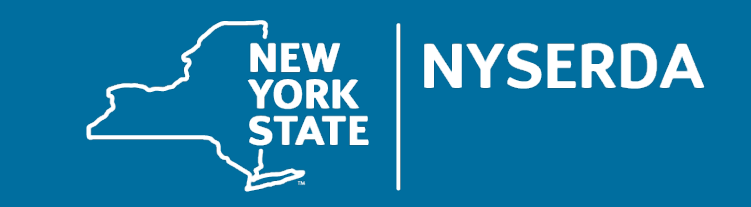

### Options for Q&A During Today's Webinar - Text

#### **OPTION 1 - TEXT**

- > Locate the Q&A function by clicking on the 3 dots in the lower right portion of your webinar panel.
- > Click on "Q&A" to expand the text field.
- > Type your question into the text field and click "send."

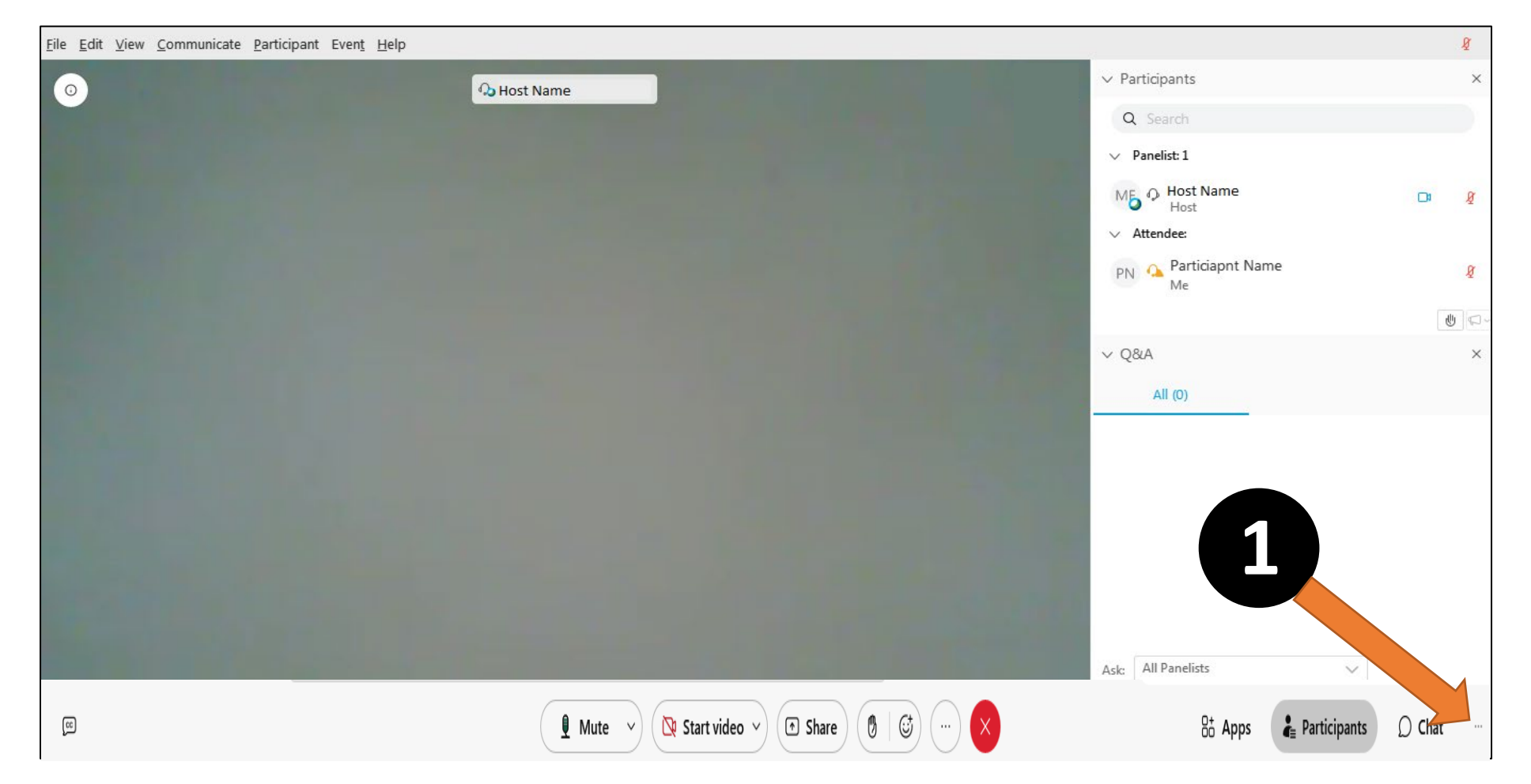

### Options for Q&A During Today's Webinar - Mic/Phone

#### **OPTION 2 - MIC/PHONE**

- > Open your participant panel using the circular icon near the bottom of your screen.
- > Locate the "raise hand" icon to the right of your name in the participant panel or in the toolbar on the bottom of your screen.
- Click on the raise hand icon to let us know you have a question.
- > When the Tech Assistant indicates you are unmuted, you can ask your question verbally through your computer mic or phone.
- > When you are finished talking, please click on the hand icon again to indicate you are no longer raising your hand.

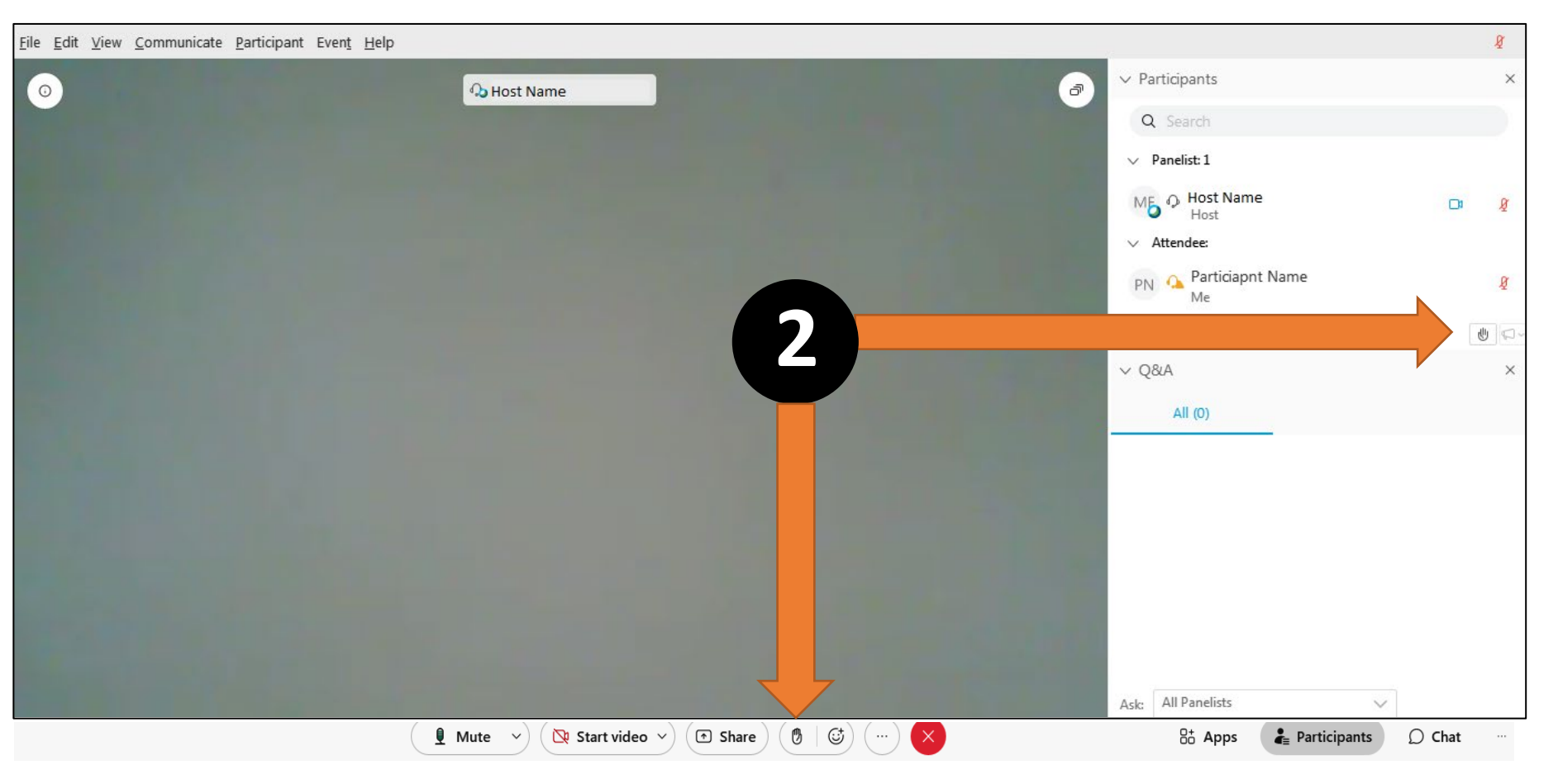

# Agenda

1.Revised Data Migration Timeline
2.Low Income/ Moderate Income Terminology
3.Refrigerator/Freezer Replacement Age Update
4.NYHEP Forms overview
5.NYHEP Updates
6.NYHEP Training Resources

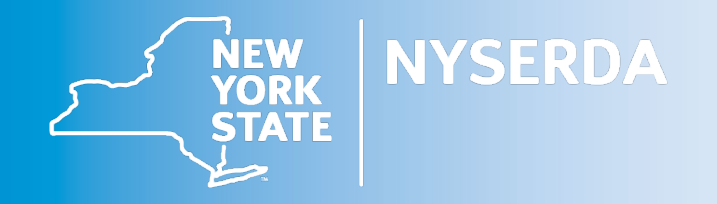

# Data Migration Progress Update

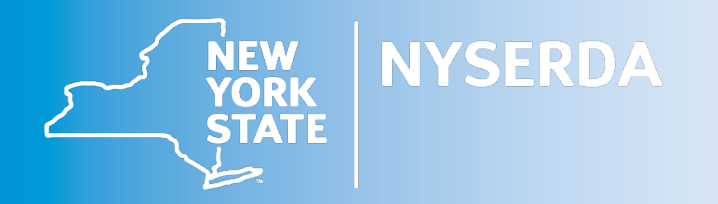

### Project Migration Dates: EmPower+ and REA

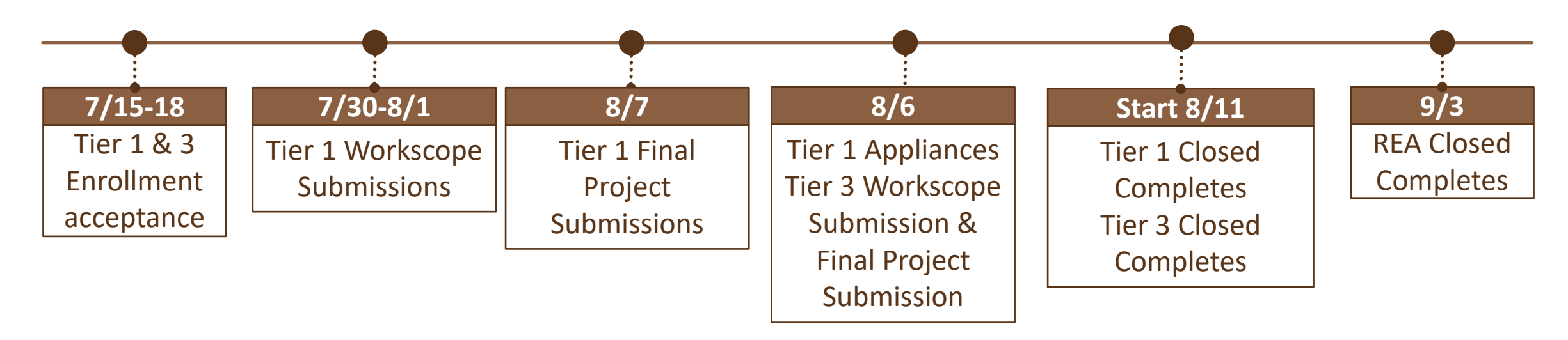

These are the best estimates we have at this time.

There maybe system outages and slow downs after business hours as data is migrated to the new system.

### NY Home Energy Portal In-Progress Work

Projects at Final Project Submission (Uplight) migrating to Workscope Submission (NY HEP)

- A savings issue was identified during migration testing of in-flight projects that will require most projects at the Final Project Submission stage in Uplight to be migrated to Workscope Submission step in NY HEP.
- This occurs because EmPCalc and NY HEP have different data collection processes. In general, EmPCalc collects baseline data on each measure as it is proposed and NY HEP collects baseline data at the beginning with measure(s) referencing a single measure's baseline data. When baseline data is missing abnormally high savings are generated.
- EmPCalc: 2 same measures = 2 distinct baselines | NY HEP: 2 same measures = 1 common baseline
- Example: In EmPCalc, two measures with the same name (*i.e.*, open attic, mobile home belly, wall) were proposed. The baseline data of those measures needs to be migrated into one baseline. This process cannot be automated for migration.

### NY Home Energy Portal In-Progress Work

Projects at Final Project Submission (Uplight) migrating to Workscope Submission (NY HEP)

How does this impact contractors?

- Additional modeling needed to the return the project to the Final Project Submission step.
- Some attachments will have to be re-uploaded.
- \$25 will be added to the Assessment Fee on enrollments (projects) when this is needed.
- Current pricing will be applied to enrollment which may increase total cost.
- Prior approval will be honored if no changes were made to measures or quantities. Changes will trigger a fresh review to current program requirements.

| Additional Applicant Information |                                  |                                     |
|----------------------------------|----------------------------------|-------------------------------------|
| Assigned Project Type            | **Project Type                   | Maximum Incentive Amount            |
| Full Comprehensive               | Full Comprehensive               |                                     |
| Household Demographics Details   | **Number of Household Members    | 60 years of age or older            |
| Prefer Not to Answer             | 3                                | 0                                   |
| Persons with disabilities        | Children age 17 years or younger | Veteran or Disabled Veteran         |
| 0                                | 2                                | 0                                   |
| Approved Income Tier             | Referral Source                  | Details Provided by Customer        |
| 1                                | Contractor                       |                                     |
| Application Assistant            | Application Number               | Date Application Approved           |
|                                  | 522059                           | 10/19/2022                          |
| Estimated Completion Date        | Application Priority Reason      | Method of Eligibility Determination |
| 10/21/2023                       |                                  | 0                                   |
| Residential Contact Opt-out      | Referral ID                      | Date Application Received           |
| true                             | 00Q8z000001FDQ5EAO               | 10/18/2022                          |
| Workscope Approved Prior to 2023 |                                  |                                     |
| System Migration                 |                                  |                                     |
| Yes                              |                                  |                                     |

Indicator on Workscope Submission step: Applicant Information > Additional Applicant Information > Workscope Approved Prior to 2023 System Migration

# Low Income/ Moderate Income Terminology

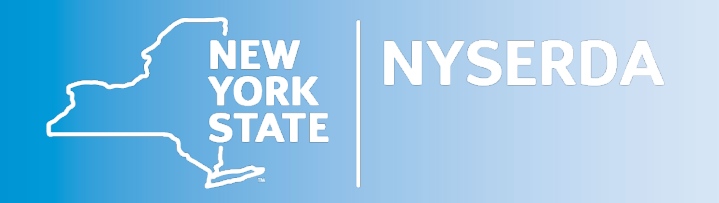

### Terminology

- In the EmPower+ Program Manual, the terms "Low-income" and "Tier 1" are used interchangeably as are the terms "moderateincome" and "Tier 3".
- When discussing income levels and incentives with customers, please use only the terms low-income and moderate-income. The Tier structure is for internal program use **only**.

# **Refrigerator/Freezer Replacement Eligibility Update**

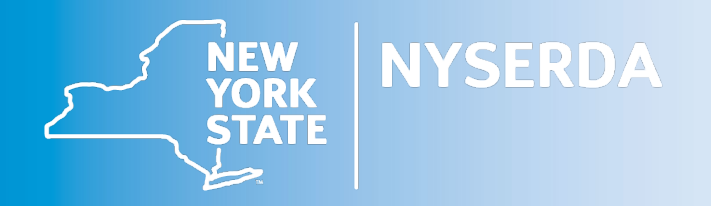

## EmPower+ Measure Update Refrigerator/Freezer Replacement Age (1 of 2)

Effective August 4, 2023, refrigerators and freezers must be older than 2011 to be replaced in EmPower+.

| Status               | Time Frame Eligibility        | Minimum Efficiency Requirements                                         | Prequalified | Incentive Cap<br>(Tier 1/Tier 3) |
|----------------------|-------------------------------|-------------------------------------------------------------------------|--------------|----------------------------------|
| New Requirement      | Requirement 8/4/2023 or later | Existing appliance older than 2011. ENERGY STAR Qualified.              | Yes          | NA/\$400                         |
| Previous Requirement | Before 8/4/2023               | Existing appliance greater than 10 years old.<br>ENERGY STAR Qualified. | Yes          | NA/\$400                         |

- The change aligns with appliance age ranges in the NYS Technical Resource Manual.
- The NY Home Energy Portal was configured with this rule.
- Program will be providing a 30-day (September 4, 2023) grace period to submit any appliances that are over 10 years old but not older than 2011.

## EmPower+ Measure Update Refrigerator/Freezer Replacement Age (2 of 2)

Contractors should use the existing exception request process in the Appliance Enrollment step to submit refrigerator and freezers during the 30-day grace period that ends September 4, 2023.

Appliance Request – Applicant Information

**General Application Information section** 

- Exception Request Type field = Other
- Exception Request Note field = Statement indicating that the refrigerator or freezer is over 10 years old

| Application Date       | Refere | nce Number              |  |  |  |  |  |
|------------------------|--------|-------------------------|--|--|--|--|--|
| 08/04/2023 🥩           | 10030  | 1003001                 |  |  |  |  |  |
|                        |        |                         |  |  |  |  |  |
| Project Description    |        |                         |  |  |  |  |  |
|                        |        |                         |  |  |  |  |  |
| Exception Request Type |        | Exception Request Notes |  |  |  |  |  |
|                        |        |                         |  |  |  |  |  |

# NY Home Energy Portal EmPower+ Forms System Updates & Reminders Training Resources

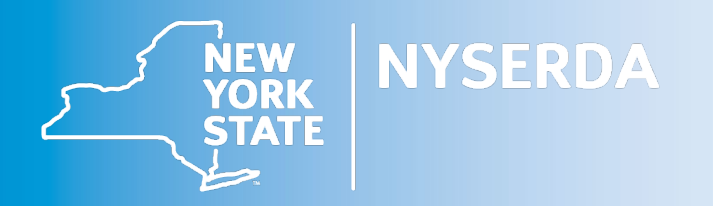

# EmPower+ Forms Updates (1 of 3)

#### New or Updated

- All forms updated with EmPower+
   name
- Customer Report
  - New replaced Audit Report from EmPCalc v8
  - Replaces all other energy modeling tool audit reports previously accepted
- Assessment Installation Form
  - Renamed Audit & Direct Install Certification of Completion
  - Required on all enrollments
- Invoice ProForma Report
  - New based on *Summary Report* from EmPCalc v8)
  - o aka Contractor Invoice
- o Clean & Tune Checklist
  - $\circ$  Required when measure installed

#### Optional

- Notification of Possible Asbestos Form
- Initial Interview Form
- Combustion Appliance Form

#### Discontinued

- EmPCalc & other energy modeling tools
- Certificate of Completion: Post-Installation Health and Safety Test Results
- Optional Field Data Form
- Supplemental Data Collection Form
- All forms referencing EmPower and/or Assisted Home Performance must be phased out

## EmPower+ Forms Workscope Submission (2 of 3)

|                                                                                  | Homeowner                 |                  | Landl                     | ord              |                      |                                                                                                    |
|----------------------------------------------------------------------------------|---------------------------|------------------|---------------------------|------------------|----------------------|----------------------------------------------------------------------------------------------------|
| Workscope Submission Documents                                                   | Full Comp<br>Muni Install | Audit<br>Install | Full Comp<br>Muni Install | Audit<br>Install | Source               | Note                                                                                                    |
| Assessment Installation Form                                                     |                           |                  |                           |                  | NY HEP               | Replaced Audit & Direct Install Certificate of Completion                                                |
| Homeowner Agreement                                                              | •                         | n/a              | n/a                       | n/a              | Program Manual 3.10  | Owner occupied enrollments                                                                               |
| Landlord Agreement (aka Rental Property Energy<br>Efficiency Services Agreement) | n/a                       | n/a              | •                         | n/a              | Program Manual 3.9   | Tenant occupied enrollments                                                                              |
| Proof of Ownership                                                               | •                         | n/a              | •                         | n/a              | Homeowner   Landlord | Deed, Property Tax Bill, Mortgage Statement, Bill of Sale,<br>Homeowners Insurance                       |
| Electric Bill                                                                    | •                         | •                | -                         | •                | Customer             | Utility bill(s); recent 12 months or length of time in dwelling                                          |
| Natural Gas Bill or Usage Waiver (Delivered Fuels)                               | •                         |                  | -                         | •                | Customer             | Usage waiver should only be used for delivered fuels                                                     |
| House Diagram                                                                    |                           |                  | -                         |                  | Program Manual 8.0   | Diagram does not need to be on Program document                                                          |
| Appliance Exchange Agreement                                                     |                           |                  |                           |                  | Program Manual 8.0   | Required. Submit on Appliance enrollment when proposing upgrade; otherwise submit on EmPower+ enrollment |
| Workscope Submission Photos                                                      | •                         | •                | -                         | •                | Program Manual 8.0   | Photos of dwelling, proposed measures, exception requests                                                |
| Customer Attestation (Heat Pump Information Form)                                |                           | n/a              |                           | n/a              | Program Manual 5.10  | Only required for enrollments with ASHP/GSHP measures                                                    |
| NEC Calculation Worksheet                                                        |                           | n/a              |                           | n/a              | Program Manual 5.10  | Required when proposing an upgrade to a panel box                                                        |
| AHRI Certificate   NEEP Cold Climate Spec Sheet                                  |                           | n/a              |                           | n/a              | AHRI   NEEP          | Only required for enrollments with ASHP/GSHP measures                                                    |
| SHPO Form                                                                        |                           | n/a              |                           | n/a              | Program Manual 8.0   | Only required when SHPO approval needed                                                                  |
| Initial Interview Form                                                           | ¢                         | ¢                | ¢                         | ¢                | Program Manual 8.0   |                                                                                                    |
| Notification of Possible Asbestos Form                                           | ¢                         | ¢                | ¢                         | ₽                | Program Manual 8.0   | Notifies customer when possible asbestos noted in home                                                   |
| Supporting Documentation                                                         | \$                        | ¢                | ¢                         | ¢                |                      |                                                                                                    |

### EmPower+ Forms Final Project Submission (3 of 3)

|                                                                                | Homeowner                 |                  | Landl                     | ord              |                      |                                                                                                    |
|--------------------------------------------------------------------------------|---------------------------|------------------|---------------------------|------------------|----------------------|----------------------------------------------------------------------------------------------------|
| Final Project Submission Documents                                             | Full Comp<br>Muni Install | Audit<br>Install | Full Comp<br>Muni Install | Audit<br>Install | Source               | Note                                                                                                    |
| Pre-Installation Agreement Form                                                |                           | n/a              |                           | n/a              | NY HEP               | Required if any measure other than DI measures were<br>proposed; Approved workscope signed by customer before<br>work starts    |
| Post Installation Measure Report                                               |                           | n/a              |                           | n/a              | NY HEP               | Required if any measure other than DI measures were<br>proposed; Installed workscope signed by customer after work<br>completed |
| Signed Contract                                                                |                           | n/a              |                           | n/a              | Contractor           | Required for all customer contributions                                                                                         |
| Field Change Order                                                             |                           | n/a              |                           | n/a              | Program Manual 8.0   | Required for all workscope changes after approval                                                                               |
| Final Project Submission Photos                                                |                           |                  |                           |                  | Contractor           | Photos of installed measures                                                                                                    |
| Contractor Attestation (Certificate of Completion - LMI<br>Heat Pump Projects) |                           | n/a              |                           | n/a              | Program Manual 8.0   | Required for enrollments with ASHP/GSHP measures                                                                                |
| Clean and Tune Checklist                                                       |                           | n/a              |                           | n/a              | Program Manual 8.0   | Required when Clean & Tune measure proposed                                                                                     |
| Contractor Invoice (Invoice ProForma Report)                                   | -                         | •                | •                         | •                | NY HEP or Contractor | Invoice from contractor must contain same information as NY<br>HEP generated document                                           |
| Subcontractor Invoice                                                          |                           |                  |                           |                  | Contractor           | Only required subcontractor installed measure(s)                                                                                |
| Supporting Documentation                                                       |                           |                  |                           |                  |                      |                                                                                                    |
| AHRI Certificate   NEEP Cold Climate Spec Sheet                                |                           |                  |                           |                  | AHRI   NEEP          | Required for enrollments with ASHP/GSHP measures, if not<br>previously submitted at Workscope Submission step                   |
| Appliance Exchange Agreement                                                   |                           |                  |                           |                  | Program Manual 8.0   | Only required if no Appliance enrollment initiated and not<br>previously submitted at Workflow Submission step                  |

■ – Required □ – As Needed ○ – Optional n/a – Not Applicable

## NY Home Energy Portal System Updates (1 of 6)

Significant updates since launch on July 10th.

- 1. Ability to model 3" ccSPF on Rim Joist for Mobile Home.
  - Can only propose for Mobile Homes (validation message will appear if used elsewhere).
- 2. Assessment Installation Form all Direct Install measures will now populate when proposed.
- 3. Invoice ProForma Report (Contractor Invoice) all data populating.
  - NYSERDA Financing developing how to document for use with online ProForma tool. A link will be posted on the Contractor Support site.
- 4. Issue causing random workflow steps to duplicated has been identified and will be resolved soon. In the meantime, these are being triaged and corrected by Launch daily.
- 5. Changing employee assigned on enrollment workflow step.
- 6. Migrated enrollments may be blank or show a Maximum Incentive amount of \$0.00 as it is a new field being populated in Salesforce.
- 7. A line item was added to the Funding Information (FUNDINFO) measure named "Health & Safety Towards Prequalification".

## NY Home Energy Portal System Updates Changing Employee Assigned (2 of 6)

On the EmPower+ Workscope Submission, the REA Assessment Submission, and Appliance Request steps

1. On the Applicant Information tab (the first tab), scroll down to the "Trade Ally Information" section and click either the "Trade Ally" or "Employee" hyperlink

| rade Ally Information Trade Allies |         |                 |            |               |                |                       |  |  |  |
|------------------------------------|---------|-----------------|------------|---------------|----------------|-----------------------|--|--|--|
|                                    | Primary | Trade Ally      | Туре       | Employee      | Phone          | Email                 |  |  |  |
|                                    | Yes     | Test Contractor | Contractor | Employee, One | (737) 437-4374 | ecollins@launchcg.com |  |  |  |
| Add Remove Add New                 |         |                 |            |               |                |                       |  |  |  |

2. Select the desired Employee in the dialogue box and click "Save", the change will occur after a few seconds.

| Add Trade Ally                                                                   | ×     |                |                            |                 |            |               |                |                       |
|----------------------------------------------------------------------------------|-------|----------------|----------------------------|-----------------|------------|---------------|----------------|-----------------------|
| Primary                                                                          |       | -Trade<br>Trad | Ally Informati<br>e Allies | on              |            |               |                |                       |
| Trade Ally                                                                       |       |                | Primary                    | Trade Ally      | Туре       | Employee      | Phone          | Email                 |
| Test Contractor                                                                  |       |                | Yes                        | Test Contractor | Contractor | Employee, Two | (485) 834-8458 | ecollins@launchcg.com |
| Employee<br>Employee, One<br>(Click to Select)<br>Employee, One<br>Employee, Two |       | Add            | Remove                     | Add New         |            |               |                | ·                     |
| Save                                                                             | ancel |                |                            |                 |            |               |                |                       |

## NY Home Energy Portal System Updates Changing Employee Assigned (3 of 6)

On the EmPower+ Final Project Submission and the Appliance Invoice Submission steps

1. On the Workflow Step Detail tab (the first tab), expand the Employee dropdown and select the desired Employee.

| 🆏 Process 🚽 Save 🔇 Close                                            | 🛃 Enrollment Profile  🛅 New Appliance En | rollment 🛛 📳 Add Measures 🄑 Sca <u>n</u> M                           | easures 🔤 Calendar 🗨 | Double Dip Report |   |
|---------------------------------------------------------------------|------------------------------------------|----------------------------------------------------------------------|----------------------|-------------------|---|
| Visit Information                                                   | Assign To ()                             | Employee                                                             | Outcome              | Reason            |   |
| Scheduled Date Start Tim<br>Actual Visit Date Time In<br>07/30/2023 | Time Out<br>hours                        | Employee, One<br>(Click to Select)<br>Employee, One<br>Employee, Two | On Hold              | (Click to Select) | ¥ |

2. Click "Save".

|   | Save Process      | 🗿 Close 🛛 🛃 Enrollment Profile 🏻 🗄                                  | New Appliance Enroll | nent 🛛 📲 Add Measures | / <sup>14</sup> Sca <u>n</u> Measure | es 🔲 Ca <u>l</u> endar 🗨 | Dou <u>b</u> le Dip Report |    |
|---|-------------------|---------------------------------------------------------------------|----------------------|-----------------------|--------------------------------------|--------------------------|----------------------------|----|
| [ | Visit Information |                                                                     |                      |                       |                                      |                          |                            |    |
|   | Due Date          | Assign To 🕕                                                         |                      | Employee              |                                      | Outcome                  | Reason                     |    |
|   | 06/16/2023        | Test Contractor                                                     | v                    | Employee, Two         | <b>v</b>                             | Work Complete            | (Click to Select)          | Ψ. |
|   | Scheduled Date    | Start Time Duration<br>Time In Time Out<br>Drive Time<br>0.00 hours |                      |                       |                                      | Ocancel<br>Oon Hold      |                            |    |

### NY Home Energy Portal System Updates Maximum Incentive Amount (4 of 6)

Migrated enrollments may be blank or show a Maximum Incentive amount of \$0.00 on the Applicate Information tab as it is a new field being populated in Salesforce. Unless otherwise noted the maximums will be \$10,000 for Tier 1 and \$5,000 for Tier 3 enrollments.

| Additional Applicant Information            |                                              |                          |  |  |  |  |  |
|---------------------------------------------|----------------------------------------------|--------------------------|--|--|--|--|--|
| Assigned Project Type<br>Full Comprehensive | ** <b>Project Type</b><br>Full Comprehensive | Maximum Incentive Amount |  |  |  |  |  |

New projects will include a Maximum Incentive amount that incorporates a customer's incentives for the past 3 years.

Additional Applicant InformationAssigned Project Type\*\*Project TypeFull ComprehensiveFull ComprehensiveState\$10,000.00

## NY Home Energy Portal System Updates Changing Account Numbers (5 of 6)

A customer's electric utility number is used as the Account #. When it is not known the NY HEP system will create one that begins with 99999. Use the steps below to change the Account #.

- 1. From the enrollment profile, click the hyperlinked Account #.
- This will take the user to the Customer Account. Click Replace Account Number button from the menu at the top of the page.
- 3. In the dialogue box that pops up enter the customer's electric utility number and click the "OK" button.

DO NOT MANUALLY ENTER THE ACCOUNT NUMBER DIRECTLY INTO THE BILLING ACCOUNT #. THIS WILL UNLINK THE CUSTOMER ACCOUNT FROM THE ENROLLMENT.

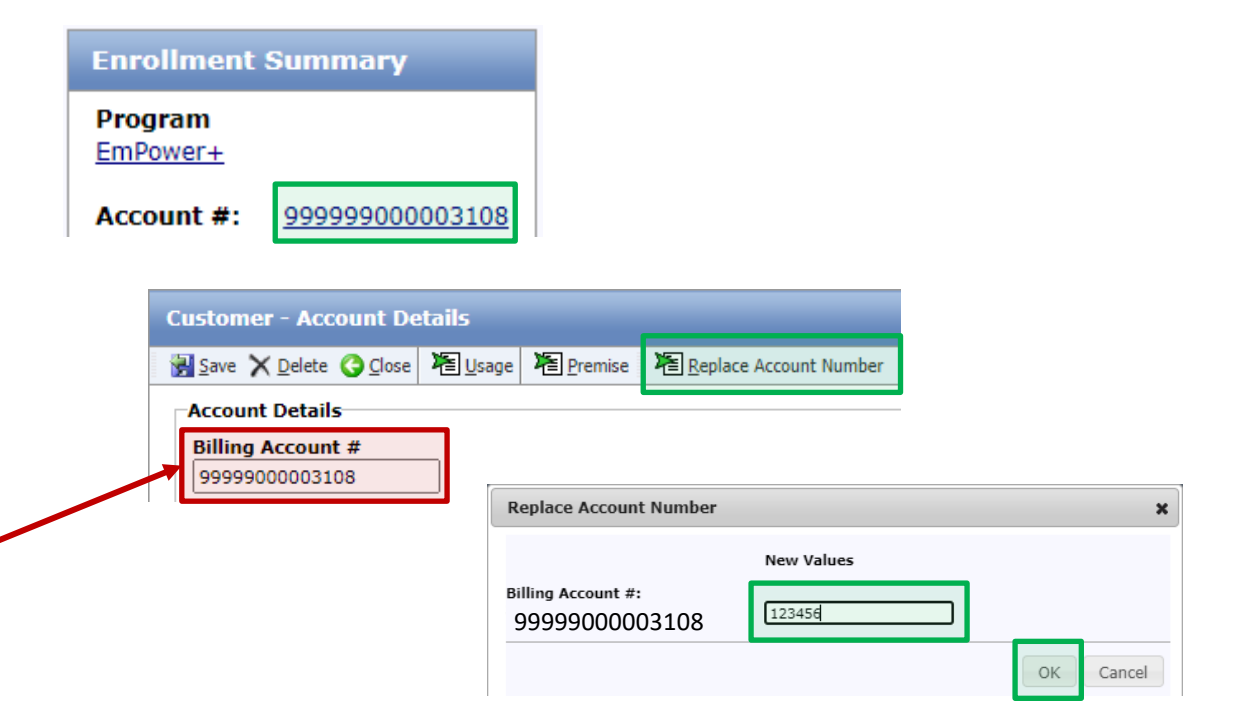

## NY Home Energy Portal System Updates New Funding Information Line Item (6 of 6)

A line item was added to the Funding Information (FUNDINFO) measure named "Health & Safety Towards Prequalification".

This is the total amount of health and safety costs that count towards Tier 1 and 3 caps (\$1000/\$500) when determining an enrollments prequalification.

| 20                                                              | ^                             | ADD MEASURE - Funding Informa<br>(FUNDINFO) | tion       | Each      |  |  |
|-----------------------------------------------------------------|-------------------------------|---------------------------------------------|------------|-----------|--|--|
| То                                                              | Total Utility Funding: \$0.00 |                                             |            |           |  |  |
| То                                                              | tal ۱                         | WAP Funding:                                | \$0.00     |           |  |  |
| То                                                              | tal 3                         | 3rd Party Funding:                          | \$0.00     |           |  |  |
| То                                                              | tal (                         | Customer Contribution:                      | \$0.00     |           |  |  |
| En<br>Au                                                        | nPov<br>dit,                  | \$13847.                                    | \$13847.87 |           |  |  |
| En<br>Au                                                        | nPov<br>dit,                  | \$11078.                                    | 30         |           |  |  |
| He<br>Pre                                                       | alth<br>equ                   | 1 & Safety Towards<br>alification:          | \$447.01   |           |  |  |
| То                                                              | tal I                         | Lifetime Dollar Savings:                    | \$40207.   | 99        |  |  |
| Pa<br>Eff                                                       | sse<br>fecti                  | Yes                                         |            |           |  |  |
| Additional Funding Requested Above<br>Maximum Incentive Amount: |                               |                                             | \$3847.8   | \$3847.87 |  |  |

# **NY Home Energy Portal Training Resources**

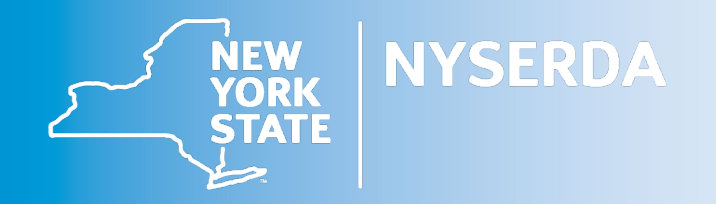

### NYSERDA Knowledge Base

#### NY Home Energy Portal: Participating Contractors

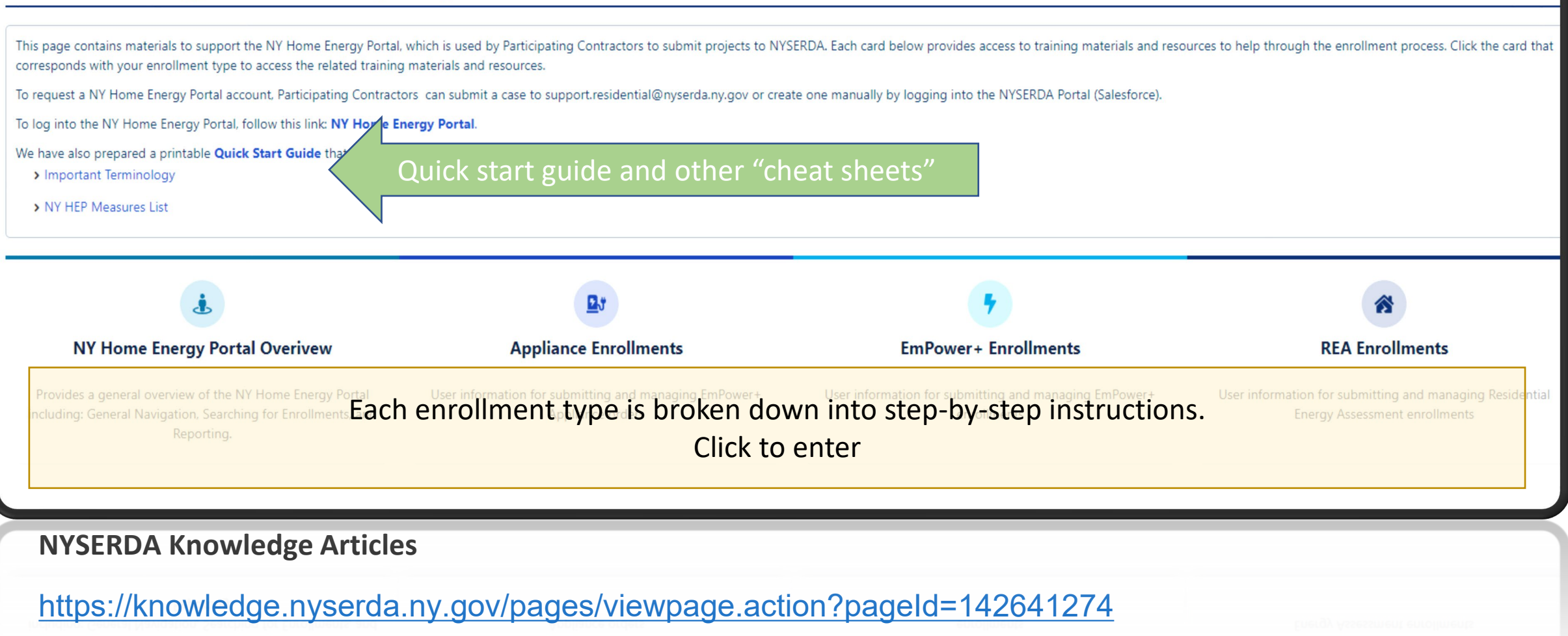

### NYSERDA Knowledge Base

#### **NY Home Energy Portal Overview**

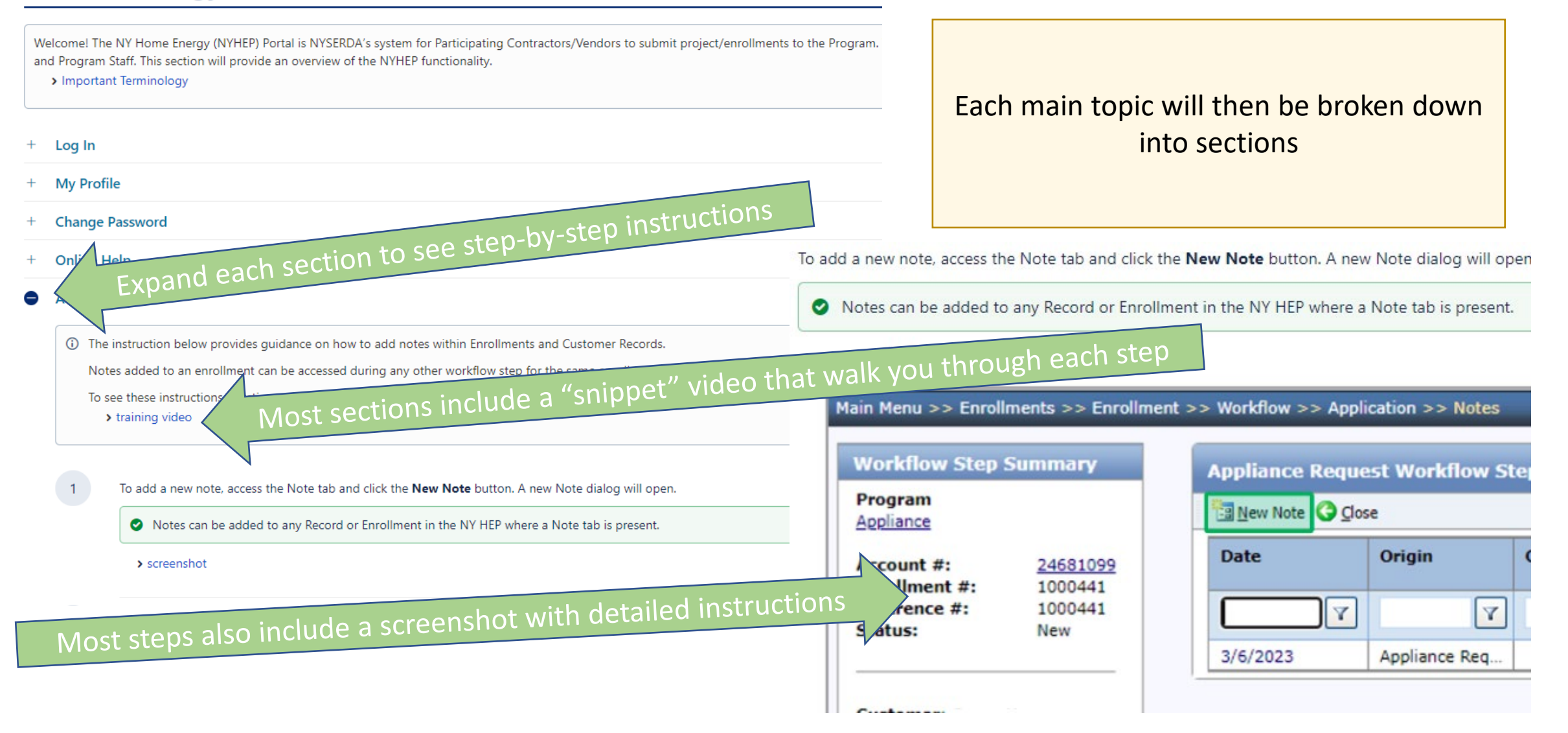

## **Training Videos**

2023

Late

June/July2023

August 2023

• Unedited raw footage of a training session posted for quick reference and homework assistance.

- Getting to know the system
- Raw footage removed once video snippets and screenshots were added to the step-by-step instruction guides.
- Increased comfort level with the NY Home Energy Portal

- A series of end-to-end videos are being produced for long-term training needs
- Day-to-day training for new and refresher for existing staff

### **Still Need Assistance?**

. EmPower+: Reach out to your Account Manager or <u>support.residential@nyserda.ny.gov</u>

. Residential Energy Assessment (REA): homeaudits@nyserda.ny.gov

# **Questions?**

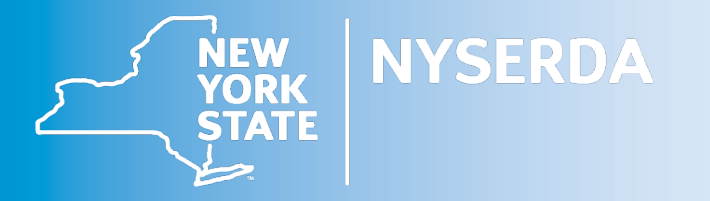